# 操作手册

定额动态管理(试点)系统

2021年11月

# 定额动态管理(试点)操作手册[采集单位]

一、业务流程

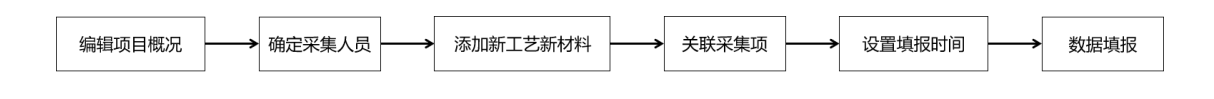

## 二、系统登录

1. 采集单位登陆"上海市住房和城乡建设管理委员会网站"(http://zjw.sh.gov.cn/)→ 【我要办】→【建设管理服务】

| □ 我要看                                                                                                    |
|----------------------------------------------------------------------------------------------------|
| うなりの  うなりの    ういの  ういの    ういの  ういの    うい |
| <ul> <li>2.【造价定额】→【工程定额管理】→【定额动态管理(试点)】</li> <li>项目 企业 人员 节能/建材 工程标准 造价定额</li> <li>工程造价标准</li> </ul>                                                                                                    |
| ▲ 国家标准、专业计量规范 ▲ 地方标准、专业计量规范                                                                                                    |
| ■ 工程定额管理                                                                                                    |
|                                                                                                    |

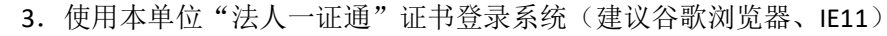

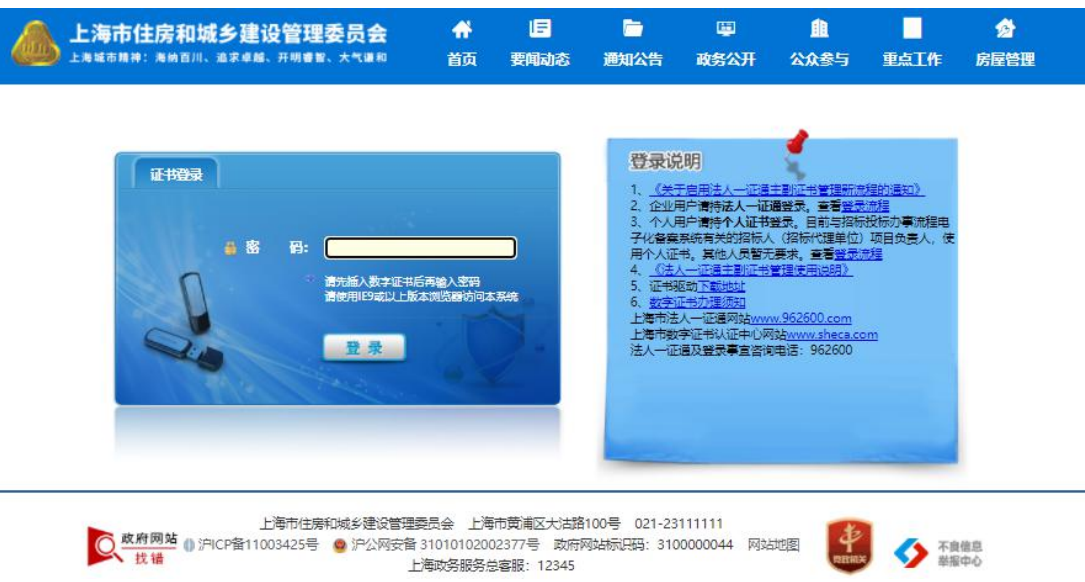

# 三、编辑项目概况/确定采集人员

话日答珊

1. 采集单位在左侧菜单栏中选择【工程造价类办事】→【工程造价】→【定额动态管 理(试点)】

|                                            | 上海市住房和城乡建设管理委员会<br>上海城市推荐:海城百川、追求卓越、开闭重旨、大气里和 | <b>샦</b><br>首页 | に<br>要回动态       | ー<br>通知公告 | 国<br>政务公开 | <br>重点工作 | <b>会</b><br>房屋管理                             |       |
|--------------------------------------------|-----------------------------------------------|----------------|-----------------|-----------|-----------|----------|----------------------------------------------|-------|
|                                            |                                               |                |                 |           |           |          | ●用户名称: 1000000000000000000000000000000000000 | ●安全退出 |
|                                            | ➡ 当前证书信息                                      |                |                 |           |           |          |                                              | î     |
| ▶ 🔄 项目类办事                                  | 当 企业名称:                                       |                |                 |           |           |          |                                              |       |
| • III 企业关办事                                | 前证初始代码证:                                      | 70345073-7     |                 |           |           |          |                                              | - 1   |
| ▶ △ 人员类办事                                  | 书<br>信 证书编一标识码:                               | 212@XY913      | 10120703450737  | ĸ         |           |          |                                              | - 1   |
| ▶ 🚇 诚信手册 (企业)                              | 2 逆形序列号:<br>主                                 | 568DF9E2D9     | 976888B835F1754 | 484C84845 |           |          |                                              |       |
| ▶ 營 现场人员实名制管理                              | う 有効調至:                                       | 2021-12-28     | 23:59:59        |           |           |          |                                              | - 1   |
| ▶ Q <sup>0</sup> 现场管理                      | 附 证书编称:                                       | qqq            |                 |           |           |          |                                              | - 1   |
| , 回 企业电子证书管理                               | 加 证书持有人:                                      | 12343          |                 |           |           |          |                                              | - 1   |
| 30 建材类力要                                   | 证书持有人事机:                                      |                |                 |           |           |          |                                              | - 1   |
| ▶ ● 建筒芸能举办来                                |                                               |                |                 |           |           |          |                                              | - 1   |
| TRA0#1                                     |                                               |                |                 |           |           |          |                                              | - 1   |
|                                            |                                               |                |                 |           |           |          |                                              | - 1   |
| 计价依据争议解释申请记录                               |                                               |                |                 |           |           |          |                                              | - 1   |
| 工料机信息价采集                                   |                                               |                |                 |           |           |          |                                              | - 1   |
| 建筑实物量人工 (工种) 价<br>格信息采集                    |                                               |                |                 |           |           |          |                                              |       |
| 计价行为与质量专项检查<br>定额动态管理(试示)<br>、 ✔ T程程设在准备中期 |                                               |                |                 |           |           |          |                                              | J     |
| 2. 在【项                                     | 页目管理】中点击【项目 <b>相</b>                          | 既况】            | ]               |           |           |          |                                              |       |

|    |            |     |      | S 20 - S7          |                    |                    |     |      |     |            |
|----|------------|-----|------|--------------------|--------------------|--------------------|-----|------|-----|------------|
| 状态 | ▼   关      | 證字  |      | 宣词                 |                    |                    |     |      |     |            |
| 序号 | 报建编号       | 标段号 | 顶目名称 | 建设单位               | 施工单位               | 监理单位               | 联系人 | 联系电话 | 状态  | 操作         |
| 1  | 1403JD0023 | CW4 | 项目名称 | 测试上海建和工程咨<br>询有限公司 | 测试上海建和工程咨<br>询有限公司 | 测试上海建和工程咨<br>询有限公司 |     |      | 待关联 | 关联采集项 项目概况 |

3. 填写相关信息后点击【保存】,即为编辑成功

| 页目概况表                     |                   |            |            |  |
|---------------------------|-------------------|------------|------------|--|
| 报建编号:                     | 1403JD0023        | 标段号:       | CW4        |  |
| 项目名称:                     | 项目名称              |            |            |  |
| 标段工程名称:                   | 嘉定区塔东255弄小区住宅修缮工程 |            |            |  |
| 建设单位:                     | 测试上海建和工程咨询有限公司    | 建设地点:      | 12         |  |
| 单位性质:                     | 单位性质              | 中标价 (万元) : | 79.0666    |  |
| 总建筑面积 (m <sup>2</sup> ) : | 23.23             | 建设规模:      | 建设规模       |  |
| 项目分类:                     | 项目分类              | 资金来源:      | 资金来源       |  |
| 所在地区:                     | 上海                | 开工日期:      | 2021-08-12 |  |
| 专业类别:                     | - 清选择 	 ▼ *       | 结构类型:      | 请选绎   ▼    |  |
| 装配率:                      | 请输入               |            |            |  |
| 施工单位:                     | 测试上海建和工程咨询有限公司    |            |            |  |
| 监理单位:                     | 测试上海建和工程咨询有限公司    |            |            |  |

采集人员信息表

| 建设单位顶目负责人:  | 请输入  | 所在单位: | 请输入 |
|-------------|------|-------|-----|
| 联系电话 (手机) : | 「遺輸入 | 电子邮箱: | 请输入 |
| 采集负责人:      | 请输入  | 所在单位: | 请输入 |
| 联系电话 (手机) : | 请输入  | 电子邮箱: | 请输入 |
| 采集员:        | 「清恤入 | 所在单位: | 请输入 |
| 联系电话 (手机):  | 連編入  | 电子邮箱: | 请输入 |

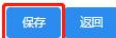

# 四、添加新工艺新材料

### 1. 采集单位在【项目管理】中点击【关联采集项】

#### 项目管理

关联采集项

| 状态 | • ×        | 建字  |      | 童師                 |                    |                    |     |      |     |           |
|----|------------|-----|------|--------------------|--------------------|--------------------|-----|------|-----|-----------|
| 序号 | 报建编号       | 标段号 | 项目名称 | 建设单位               | 施工单位               | 监理单位               | 联系人 | 联系电话 | 状态  | 操作        |
| 1  | 1403JD0023 | CW4 | 项目名称 | 测试上海建和工程咨<br>询有限公司 | 测试上海建和工程咨<br>间有限公司 | 测试上海建和工程咨<br>询有限公司 |     |      | 待关联 | 关联采集项项目概况 |

## 2. 点击【添加新工艺新材料】

|                   |         |      |             |            |       |                  |                |       |     | 相信息        |
|-------------------|---------|------|-------------|------------|-------|------------------|----------------|-------|-----|------------|
| (电话 状态            | 联系电话    | 联系人  |             | 监理单位       |       | 施工单位             | 建设单位           | 顶目名称  | 标段号 | 报建编号       |
| 待关联               |         |      | 限公司         | 式上海建和工程咨询有 | 询有限公司 | 测试上海建和工程咨        | 测试上海建和工程咨询有限公司 | 项目名称  | CW4 | 1403JD0023 |
| 814 添加采集 <b>5</b> | 加新工艺新材料 | 添加的  |             |            |       |                  |                |       |     | 《集项明细      |
| 操作                | 操作      | 开始时间 | <b>埴报</b> 开 | 分数         | 选取方式  | 是否新工艺新材料         |                | 采集顶名称 |     |            |
|                   |         |      |             |            |       | 暂无数据             |                |       |     |            |
| 2                 | 加新工艺新   | 添加   | 值报开         | 分数         | 选取方式  | 是否新工艺新材料<br>智无数据 |                | 采集顶名称 |     | 《集项明细      |

3. 填写相关信息后点击【确认】

| 关联采集项      |      |       |          |           |  |    |        |     |       |       |
|------------|------|-------|----------|-----------|--|----|--------|-----|-------|-------|
| 项目信息       |      |       |          |           |  |    |        |     |       |       |
| 报建编号       | 标段号  | 顶目名称  | 添加新工艺新材料 |           |  | ×  | 联赛     | EL. | 联系电话  | 状态    |
| 1403JD0023 | CVV4 | 项目名称  |          |           |  |    | 眼公司    |     |       | 待关联   |
| 采集项明细      |      |       | * 采集项名称: | 请输入采集项名称  |  |    |        | 添加病 | 和艺新材料 | 添加采集项 |
|            |      | 采集顶名称 | * 采集项分数: | 10        |  |    | 填报开始时间 | D   | 操作    | F     |
|            |      |       | *子目名称:   | 请输入子目名称   |  |    |        |     |       |       |
|            |      |       | 子目单位:    | 请输入子目单位   |  |    |        |     |       |       |
|            |      |       | 子目工作内容:  | 请输入子目工作内容 |  |    |        |     |       |       |
|            |      |       |          |           |  | 11 | 1      |     |       |       |
|            |      |       |          |           |  | 认  |        |     |       |       |

## 4. 点击【申请新工艺新材料】

| 质目信息       |     |         |                |          |         |            |              |      |        |       |
|------------|-----|---------|----------------|----------|---------|------------|--------------|------|--------|-------|
| 报建编号       | 标段号 | 顶目名称    | 建设单位           | 施工       | 单位      | 监理单位       |              | 联系人  | 联系电话   | 状态    |
| 1403JD0023 | CW4 | 项目名称    | 测试上海建和工程咨询有限公司 | 测试上海建和工  | 程咨询有限公司 | 测试上海建和工程咨询 | 有限公司         |      |        | 待关联   |
| 采集项明细      |     |         |                |          |         |            |              | 添加   | 新工艺新材料 | 添加采集的 |
|            |     | 采集顶名称   | 是否新            | f工艺新材料   | 选取方式    | 分数         | <b>埴报开</b> 始 | 的间   | 操作     | F     |
| ~          |     | 新工艺名称   | 称工             | 艺新材料     | 自选      | 10         |              |      | BIR    |       |
|            |     | 子目名称    |                | 是否新工艺新材料 | \$      | 单位         |              | 探    | 作      |       |
|            | 新二  | E艺新材料子目 |                | 新工艺新材料   |         | 个          |              | 申请新工 | 艺新材料   |       |

提交采集任务 返回

5. 页面右上角点击【新增】

| 序号         工作內容         工艺创新出稿述         其它需要说用的内容         添加时间         操作            第7.5/2         第7.5/2         第7.5/2         第         第         第 | 关键字 | 查询   |         |           |      | 新聞 提交 |
|----------------------------------------------------------------------------------------------------|-----|------|---------|-----------|------|-------|
| <b>智元</b> 飲得                                                                                                    | 序号  | 工作内容 | 工艺创新点描述 | 其它需要说明的内容 | 添加时间 | 操作    |
|                                                                                                    |     |      | 暂无数据    | 8         |      |       |

## 6. 填写相关信息后点击【保存】

| 新工艺新材料        | 申请                                             |      |    |
|---------------|------------------------------------------------|------|----|
| 子目名称          | 新江王斯校和子宫                                       |      |    |
| • 工作内容        | 際心工作が存                                         |      |    |
| 工艺创新点描述       | 線和人工芸術新潟調査                                     |      |    |
|               |                                                |      |    |
| 其它需要说明的<br>内容 | 遊戲人具仁語要與解剖的音                                   |      |    |
| 文件上(6 ) 题示    | . प्रार्थध्यानकर्त्रणः qrilagi jagi angi angi. |      |    |
| 序号            | 又种名称                                           | 上传时间 | 操作 |
|               | 電天鉄道                                           |      |    |
|               | (RF) ISB                                       |      |    |

7. 在新工艺新材料申请单列表页面右上角点击【提交】,即可完成新工艺新材料上报(提 交后页面右上角出现撤回按钮,在数据填报第一次保存前可随时撤回,修改信息后再次提交)

| 关键字                           | 查询                    |                           |                        |                                | 新增提      |
|-------------------------------|-----------------------|---------------------------|------------------------|--------------------------------|----------|
| 序号                            | 工作内容                  | 工艺创新点描述                   | 其它需要说明的内容              | 添加时间                           | 操作       |
| 1                             | 工作内容描述                | 工艺创新标措述                   | 其他需要说明的内容              | 2021-12-09 10:06:49            | 查看 删除    |
|                               |                       |                           |                        | 共1条 < 1                        | > 跳至 1   |
|                               |                       |                           |                        |                                |          |
| 新工艺新材料<br><sup>关键字</sup>      | 申请单列表                 |                           |                        |                                | 98       |
| 新工艺新材料<br><sup>大健学</sup>      | 日申请单列表<br>章刻<br>Ifen音 | 工艺的新会讲述                   | 其它衝影说明的内容              | 添加时间                           | 拨作       |
| 新工艺新材料<br><sup>关键字</sup><br>1 | 14日清单列表               | <b>工艺的新会議送</b><br>工艺的新会議送 | 其它南张规则的内容<br>其他南张规则的内容 | )等58月前间<br>2021-12-09 10:96-49 | 操作<br>查看 |

## 五、关联采集项

## 1. 采集单位在【项目管理】中点击【关联采集项】

项目管理

| 状态 | <b>▼</b> [关 | 建学  |      | 前                  |          |                    |     |      |     |           |
|----|-------------|-----|------|--------------------|----------|--------------------|-----|------|-----|-----------|
| 序号 | 报建编号        | 标段号 | 项目名称 | 建设单位               | 施工单位     | 监理单位               | 联系人 | 联系电话 | 状态  | 操作        |
| 1  | 1403JD0023  | CW4 | 项目名称 | 测试上海建和工程咨<br>间有限公司 | 测试上海建和工程 | 测试上海建和工程咨<br>询有限公司 |     |      | 待关联 | 关联采集项页目概况 |

2. 点击【添加采集项】

| 而目信息       |     |        |                |           |       |             |             |      |        |       |
|------------|-----|--------|----------------|-----------|-------|-------------|-------------|------|--------|-------|
| 报建编号       | 标段号 | 顶目名称   | 建设单位           | 施工单位      |       | 监理单位        |             | 联系人  | 联系电话   | 状态    |
| 1403JD0023 | CW4 | 项目名称   | 测试上海建和工程咨询有限公司 | 测试上海建和工程咨 | 询有限公司 | 测试上海建和工程咨询有 | 限公司         |      |        | 待关联   |
| 采集项明细      |     |        |                |           |       |             |             | 添加   | 新工艺新材料 | 添加采集项 |
|            |     | 采集顶名称  |                | 是否新工艺新材料  | 选取方   | 式分数         | <b>埴报</b> 尹 | 千始时间 | 操作     | F     |
| ×          |     | 新工艺名称  |                | 新工艺新材料    | 自选    | 10          |             |      | HUR    | È     |
|            |     | 子目名称   |                | 是否新工艺新材料  |       | 单位          |             | 探    | ff     |       |
|            | 新工  | 艺新材料子目 |                | 新工艺新材料    |       | 个           |             | 申请新工 | 艺新材料   |       |

| 项目信息                |     |                                               |   |   |     |           |                                         |    |    |    |             |                   |
|---------------------|-----|-----------------------------------------------|---|---|-----|-----------|-----------------------------------------|----|----|----|-------------|-------------------|
| 报建编号                | 标段号 | 选择采集顶                                         |   |   |     |           |                                         |    |    | ×  | 話申孫郑 人 联系电话 | 状态                |
| 1403JD0023<br>采集顶明细 | CW4 | <ul> <li>▼ 建筑和装饰工程</li> <li>▼ 主体建筑</li> </ul> |   |   | 序号  |           | 采集项名称                                   |    | 分数 | *  | 添加新工艺新校科    | (時天既<br>)添加(形)(5) |
|                     |     | 桩基工程<br>基坑围护工程                                | ~ |   | 1   |           | 打钢筋渴释土短桩                                |    | 3  |    | 1 #         | F                 |
|                     |     | 土方工程                                          |   | П |     | 子目名称      | 工作内容                                    | 单位 |    |    |             | *                 |
|                     |     | 结构工程<br>建筑工程                                  |   |   | 预制网 | 防渴凝土短桩 卸车 | 设置一般支架(垫椤木)装车绑扎,按指定位<br>置卸车堆放,支垫稳固。     | m3 |    | L  | 操作          |                   |
|                     | 新工業 | 处 小工程<br>外立面及屋面装饰工程                           |   |   | 打轿  | 1187萬聚土短柱 | 准备打桩机具、运桩、喂桩、吊桩就位、拆卸<br>桩幅、校正、打桩、接桩、送桩。 | m3 |    |    | 書新工艺新材料     |                   |
|                     |     | 室内装饰工程                                        |   | L | 1   | 庄孔 填道碴    | 柱孔回填道道、穷实。                              | m3 |    | I. |             |                   |
|                     |     | ▶ 室外总体                                        | э |   | 2   |           | 打钢筋混凝土方桩                                |    | 5  |    |             |                   |
|                     |     |                                               | > |   | 3   |           | 压钢筋渴疑土方桩                                |    | 5  |    |             |                   |
|                     |     |                                               | > |   | 4   |           | 打钢筋混凝土管桩                                |    | 6  |    |             |                   |
|                     |     |                                               | > |   | 5   |           | 压钢筋漏艇土管桩                                |    | 6  | -  |             |                   |

3. 勾选需要添加的采集项后点击【确认】, 即为添加成功

| 5月信息                                                                                                    |                                                                                                    |                                                                                    |                                          |                                                                                                |                                                                                               |      |                                                                                                    |                                                                                                    |                                                                                                    |                                                                                                    |
|----------------------------------------------------------------------------------------------------|----------------------------------------------------------------------------------------------------|------------------------------------------------------------------------------------|------------------------------------------|------------------------------------------------------------------------------------------------|-----------------------------------------------------------------------------------------------|------|----------------------------------------------------------------------------------------------------|----------------------------------------------------------------------------------------------------|----------------------------------------------------------------------------------------------------|----------------------------------------------------------------------------------------------------|
| Arrestown Pro                                                                                                    |                                                                                                    |                                                                                    |                                          |                                                                                                |                                                                                               |      |                                                                                                    |                                                                                                    |                                                                                                    |                                                                                                    |
| 报连编号                                                                                                    | 标段号                                                                                                    | 项目名称                                                                               | 建设单                                      | 位                                                                                              | 施工单位                                                                                          |      | 监理单位                                                                                                    | 联系人                                                                                                    | 联系电话                                                                                                    | 状态                                                                                                    |
| 1403JD0023                                                                                                    | CW4                                                                                                    | 项目名称                                                                               | 测试上海建和工程                                 | 咨询有限公司                                                                                         | 测试上海建和工程咨询有限公司                                                                                | 测试上  | 每達和工程咨询有限公司                                                                                                    | 8                                                                                                    |                                                                                                    | 待关助                                                                                                    |
| R集顶明细                                                                                                    |                                                                                                    |                                                                                    |                                          |                                                                                                |                                                                                               |      |                                                                                                    | <b>1</b> 30                                                                                                    | 新工艺新材料                                                                                                    | 添加采集                                                                                                    |
|                                                                                                    |                                                                                                    | 采集项名称                                                                              |                                          |                                                                                                | 是否新工艺新材料                                                                                      | 选取方式 | 分数                                                                                                    | 填报开始时间                                                                                                    | 操作                                                                                                    | F                                                                                                    |
| ~                                                                                                    |                                                                                                    | 桩基工程 - 打钢筋限                                                                        | 8土短柱                                     |                                                                                                |                                                                                               | 自选   | 3                                                                                                    |                                                                                                    | 新增清单                                                                                                    | 删除                                                                                                    |
|                                                                                                    | 7                                                                                                    | 目名称                                                                                |                                          | 是否                                                                                             | 新工艺新材料                                                                                        |      | 单位                                                                                                    | ;                                                                                                    | 副作                                                                                                    |                                                                                                    |
|                                                                                                    | 预制的防闭                                                                                                    | 影艇土短柱 卸车                                                                           |                                          |                                                                                                |                                                                                               |      | m3                                                                                                    | 删除                                                                                                    | (SER18)                                                                                                    |                                                                                                    |
|                                                                                                    | 打钢度                                                                                                    | 混凝土短桩                                                                              |                                          |                                                                                                |                                                                                               |      | m3                                                                                                    | 删除                                                                                                    | 941B                                                                                                    |                                                                                                    |
|                                                                                                    | 桩子                                                                                                    | し境道道                                                                               |                                          |                                                                                                |                                                                                               |      | m3                                                                                                    | 服除                                                                                                    | 编辑                                                                                                    |                                                                                                    |
| ~                                                                                                    |                                                                                                    | 新工艺名称                                                                              |                                          |                                                                                                | 新工艺新材料                                                                                        | 自选   | 10                                                                                                    |                                                                                                    | BIG                                                                                                    |                                                                                                    |
|                                                                                                    | 7                                                                                                    | 目名称                                                                                |                                          | 是否                                                                                             | 新工艺新材料                                                                                        |      | 单位                                                                                                    | 3                                                                                                    | ₩/F                                                                                                    |                                                                                                    |
|                                                                                                    | 新工艺                                                                                                    | 新材料子目                                                                              |                                          | Ŧ                                                                                              | 江艺新材料                                                                                         |      | 个                                                                                                    | 中國新                                                                                                    | 艺新材料                                                                                                    |                                                                                                    |
| 关联采集项                                                                                                    |                                                                                                    |                                                                                    |                                          | 提交采集                                                                                           | (15) 返回                                                                                       |      |                                                                                                    |                                                                                                    |                                                                                                    |                                                                                                    |
| 关联采集项                                                                                                    | _                                                                                                    |                                                                                    |                                          | EXX.                                                                                           | 田井 返回                                                                                         |      |                                                                                                    |                                                                                                    |                                                                                                    |                                                                                                    |
| 关联采集项<br>泪信息<br>报建编号                                                                                                    | 标段号                                                                                                    | 项目名称                                                                               | 新增清单                                     | 提交采集                                                                                           | (注) [20]                                                                                      | ×    | 整理单位                                                                                                    | 联系人                                                                                                    | 联系电话                                                                                                    | 状态                                                                                                    |
| 关联采集项<br>间信息<br>报建编号<br>1403JD0023                                                                                                    | 标股管<br>CW4                                                                                                    | 英目名称<br>项目名称                                                                       | 新增清单                                     | 提交联合                                                                                           |                                                                                               | ×    | 当理单位<br>专业11程合词有限公司                                                                                                    | REA<br>I                                                                                                    | 联系相话                                                                                                    | 状态                                                                                                    |
| <b>关联采集项</b><br>目信息<br>报登编号<br>1403.00023<br>集顶明细                                                                                                    | 标股号<br>CW4                                                                                                    | 項目合称<br>项目合称                                                                       | 新增清单                                     | <b>建交采集</b><br>運輸入子目名称                                                                         |                                                                                               | ×    | 整理单位<br>基础11括含的有限公司                                                                                                    | 联系人<br>0<br>[2]                                                                                                    | 联系电话                                                                                                    | 状态<br>待关键<br>添加来生                                                                                                    |
| 关联采集顶<br>目信息<br>报道编号<br>1403JD0023                                                                                                    | KRRE<br>CW4                                                                                                    | 和目名称<br>取目名称<br>死日名称<br><b>天本</b> 和名称                                              | 新増満单<br>・子目名称<br>子目単位                    | 建交来集<br>通能入子目名称<br>通能入子目单位                                                                     |                                                                                               | ×    | <u>進運单位</u><br>物產和工程活动有限公司<br>分数                                                                                              | REFF<br>REFFREE<br>REFFREE                                                                                                    | 联系电话<br>研工艺所材料                                                                                                    | Xto<br>(***)<br>Kurk#                                                                                                    |
| 关联采集页<br>目信息<br>1928年5<br>1403JD0023<br>集页明细                                                                                                    | 研究者<br>CW4                                                                                                    | RESE<br>RESE<br>RESE<br>RESE<br>RESE                                               | 新増清单<br>- 子目名称<br>子目単位                   | <ul> <li>構成大名</li> <li>構成入子日名称</li> <li>構成入子日名称</li> <li>構成入子日単位</li> <li>(場応)入子日単位</li> </ul> |                                                                                               | ×    | 國理學位<br>電量位工程言志有限公司<br>分数<br>3                                                                                                | 联系人<br>3<br>182<br>1988开始的199                                                                                                    | 联系电话<br>研工艺所材料<br>原始法律                                                                                                    | tta<br>(\$25)<br>F<br>BD\$                                                                                                    |
| 大联采集页 目信息 1929年9 1403JC0023 単位の形態                                                                                                    | 标段号<br>CW4                                                                                                    | 項目を称<br>項目を存<br>現日を存<br>完成現在を<br>定正正 - 17日のあり<br>日本時                               | 新増清单<br>・子目名称<br>子目単位<br>子目工作内容          | 展公文金<br>調輸入子目名称<br>請輸入子目単位<br>請輸入子目工作内容                                                        | 222<br>222<br>222<br>222<br>222<br>222<br>222<br>222<br>222<br>22                             | ×    | 重建单位<br>电单位工程含为有限公司<br>分数<br>3<br>电/()                                                                                        | QUARTER ST                                                                                                    | 联系曲话<br>新工艺新大村<br>新世清单<br>品作                                                                                                    | 8745<br>(8745<br>(8712)<br>(8712)<br>(871) |
| 关联采集顶<br>目信息<br>発達編号<br>1403JD0023                                                                                                    | 55225<br>CW4<br>7<br>55445555                                                                                                    | 第日名称<br>第日名称<br>第二章<br>第二章<br>第二章<br>第二章<br>第二章<br>第二章<br>第二章<br>第二章<br>第二章<br>第二章 | 新増清单<br>・子目本称<br>子目単位<br>子目工作内容          | 展公文 金<br>調給入子日名称<br>調給入子日単位<br>請給入子日工作内容                                                       | 2003<br>2004<br>2004<br>2004<br>2004<br>2004<br>2004<br>2004                                  | ×    | 医理学位<br>数年11経営未有限公司<br>23数<br>3<br>単位<br>m3                                                                                   | 57.85.4<br>0<br>1935<br>1936<br>1936<br>1936<br>1936<br>1936<br>1936<br>1936<br>1936                                                                                                    | 联系的运<br>第12所结构<br>新位高校<br>条件<br>6818                                                                                                    | tta<br>i⇒xx<br>Kurx#<br>₽₽₽                                                                                                    |
| 关联采集顶<br>目信息<br>1928時号<br>1403JC0023                                                                                                    | 550%<br>CV4<br>7<br>5700/05/                                                                                                    | 項目名称<br>項目名称<br>完成其是,打印的系<br>包括工程,打印的系<br>目名称<br>风土型时 到车<br>系統上的时                  | 新始清单<br>- 子日本称<br>子日本<br>子日工作内容<br>日常清単  | 展交求金<br>調給入子日名称<br>請給入子日単位<br>請給入子日工作内容<br><b>支持に方常単</b>                                       | 222<br>22<br>22                                                                               | ×    | 医理学位<br>会社工程会未有限公司<br>3<br>単位<br>m3<br>m3                                                                                     | A 25.50<br>(1997)<br>(1997)<br>( | Singer<br>Singer<br>Si | ###<br>1995<br>1202<br>1202<br>1202<br>1202<br>1202<br>1202<br>1202<br>120                                                                                                    |
| 关联來集項     (目信息     1929年7     1403JD0022     4年前列税      名集前税税      2       2       2       2       2       2       2       2       2       2       2       2       3       3       3       3       3       4       3       3       4       4       4       4       4       4       4       4       4       4       4       4       4       4                                                                                                    | 64926<br>CV4<br>7<br>53443825<br>725843825<br>727680<br>627                                                                                                    |                                                                                    | 新始清单<br>- 子目玄称<br>子目単位<br>子目工作内容<br>己有常単 | 展公本金<br>補給入子日名称<br>補給入子日本作<br>清給入子日工作内容<br>式用已有清単                                              |                                                                                               | ×    | 室理学校<br>書書の工作活向用品の<br>の対応<br>の<br>の<br>の<br>の<br>の<br>の<br>の<br>の<br>の<br>の<br>の<br>の<br>の<br>の<br>の<br>の<br>の                | A 85.95<br>List<br>Dictary 14,90,97<br>Dictary 14,90,97Dictary 14,90,97Dictary 14                                                                                                    | रहेत्रकाळ<br>का प्रश्नास्त्रम्<br>जाहत्वरू<br>श्राह<br>श्राह<br>श्राह                                                                                                    | 875<br>1976<br>1976<br>1976<br>1976<br>1976                                                                                                    |
| HI来集頂     Idea     Idea     I | 5500<br>CN4<br>7<br>5006585<br>1750<br>1770<br>177                                                                                                    | 項目合称<br>項目合称<br>項目合称<br>定正工程 - 17時間本<br>経工現行 31年<br>高和土51年<br>(美田石<br>新工工之合作       | 新増清单<br>・子目名称<br>子目単位<br>子目工作内容<br>こ有清単  | 展交文金<br>講論入子日名称<br>講師入子日工作内報<br>選邦已有清单                                                         | 223<br>2<br>2<br>2<br>2<br>2<br>3<br>3<br>3<br>3<br>3<br>3<br>3<br>3<br>3<br>3<br>3<br>3<br>3 | ×    | 本部に目前にある。                                                                                                    | A839<br>55<br>60666473989<br>608<br>608<br>609<br>609                                                                                                    | स्टल्का<br>जार प्रथलका<br>जास<br>जास<br>जास<br>जास<br>जास<br>जास<br>जास                                                                                                    |                                                                                                    |
| 关联来集項<br>目信息<br>1403JD0023                                                                                                    | 5000<br>CVH<br>50000000<br>517000<br>5170000000000 |                                                                                    | 新始清单<br>・子目名称<br>子目単位<br>子目工作内容<br>日常満発  | 展公本金<br>潮輸入子日名称<br>清輸入子日単位<br>清輸入子日工作内容       運輸入子日本内容       市輸入子日工作内容                         | 2000 2000 2000 2000 2000 2000 2000 200                                                        |      | 正理学校<br>電話11括三次有限公司<br>分数<br>3<br>3<br>第<br>4<br>4<br>3<br>3<br>3<br>3<br>3<br>3<br>3<br>3<br>3<br>3<br>3<br>3<br>3<br>3<br>3 | A 259<br>251<br>0012000753102<br>0012000753102<br>0012<br>0012<br>0012<br>0012<br>0012<br>0012<br>0012                                                                                                    | 5.(PE3)<br>16<br>16<br>16<br>16<br>16<br>16<br>16<br>16<br>16<br>16<br>16<br>16<br>16                                                                                                    |                                                                                                    |

4. 自行维护三级子目,点击【新增清单】逐条添加,可手动输入或选择已有清单

5. 所有采集项添加完成后,点击【提交采集任务】,即为完成关联采集项(提交后页面 下方出现撤回按钮,在数据填报第一次保存前可随时撤回,修改信息后再次提交)

提交采集在45 返回

| 报建编号                                                                       | 标段号                   | 项目名称                            | 建设单位                                    | 施工单位                                        |            | 监理单位                    | Ę)                       | 摄人    | 联系电话  | 状态  |
|----------------------------------------------------------------------------|-----------------------|---------------------------------|-----------------------------------------|---------------------------------------------|------------|-------------------------|--------------------------|-------|-------|-----|
| 1403JD0023                                                                 | CW4                   | 项目名称                            | 测试上海建和工程咨询有限公司                          | 测试上海建和工程咨询有限公司                              | 测试上海建      | 和工程咨询有限公                | 司                        |       |       | 待关  |
| 集顶明细                                                                       |                       |                                 |                                         |                                             |            |                         |                          | 1500F | 肛艺新材料 | 添加采 |
|                                                                            |                       | 采集项                             | 名称                                      | 是否新工艺新材料                                    | 选取方式       | 分数                      | 填报开始的                    | 涧     | 操作    |     |
| >                                                                          |                       | 桩基工程 - 打钢                       | 的民族土垣柱                                  |                                             | 自选         | 3                       |                          |       | 新增清单  | -   |
| >                                                                          |                       | 新工艺                             | 名称                                      | 新工艺新材料                                      | 自选         | 10                      |                          |       |       |     |
| 联采集项   1信息   1                                                             |                       |                                 | <b>8</b> 0                              | <b>汉律任务</b> 这团                              |            |                         |                          |       |       |     |
| ★联采集页 目信息 报建编号                                                             | 标段号                   | 项目名称                            | 「「「」」の「「」」の「」」の「」」の「」」の「「」」の「」」の「」」の「」」 | <b>米生日子</b><br>施工学位                         |            | 监理单位                    | ij                       | 源人    | 联赛电话  | 状。  |
| 关联采集顶<br>目信息<br>报建编号<br>1403JD0023                                         | <del>振段号</del><br>CW4 | 項目名称                            | 建设单位<br>建设单位<br>测试上带建行工程运行有限公司          | ※条任务<br>施工单位<br>测试上海连红工程咨询有限公司              | 测成上海建      | <b>监理单位</b><br>和工程咨询有限公 | 助                        | 强人    | 联系电话  | 状病  |
|                                                                            | 标段号<br>CW4            | 項目名称<br>项目名称                    | 建設单位<br>测试上增速和工程咨询有限公司                  | 和 加 加 加 加 加 加 加 加 加 加 加 加 加 加 加 加 加 加 加     | 测试上标建      | 監理单位<br>和工程咨询有限公        | <b>取</b><br>司            | 読ん    | 联系电话  | 状   |
| 住肤采集页     日信息     日信息     日信息     日信息     日の3月00023     東原明細     日の3月00023 | <del>振取者</del><br>CW4 | 原目名称<br>項目名称<br>死集級             | 建设单位<br>测试上海建位工程资调有限公司<br>2016          | ※生生生<br>法工学位<br>派式上席連加工程音询有限公司              | 测试上标准      | 監理单位<br>和工程咨询有限公<br>分数  | ्र<br>न<br>म्रीएनफ्रीफ्र | 源人    | 联赛电话  | 状待均 |
|                                                                            | <del>初段号</del><br>CW4 | 项目名称<br>项目名称<br>平集项<br>桩革工程-17所 |                                         | 和 使 在 的 不 的 不 的 不 的 不 的 不 的 不 的 不 的 不 的 不 的 | 源武士物建善意取方式 | <ul> <li></li></ul>     | 司                        | 源人    | 联系电话  | 状   |

# 六、设置填报时间

## 1. 采集单位在【项目管理】中点击【数据填报】

#### 项目管理

| 10000 |            |     |      |                    |                    |                    |     |      |     |                 |
|-------|------------|-----|------|--------------------|--------------------|--------------------|-----|------|-----|-----------------|
| 状态    | *          | 《御字 |      | 劃                  |                    |                    |     |      |     |                 |
| 序号    | 报建编号       | 标段号 | 项目名称 | 建设单位               | 施工单位               | 监理单位               | 联系人 | 联系电话 | 状态  | 绿作              |
| 1     | 1403JD0023 | CW4 | 项目名称 | 测试上海建和工程咨询有限公<br>司 | 测试上海建和工程咨询有限公<br>司 | 测试上海速和工程咨询有限公<br>司 |     |      | 待填报 | 关联采集项 数据集报 项目概况 |

## 2. 点击【添加填报开始时间】

| 1644       |       |           |                |                |       |           |          |        |         |
|------------|-------|-----------|----------------|----------------|-------|-----------|----------|--------|---------|
| 报建编号       | 标段号   | 项目名称      | 建设单位           | 施工单位           |       | 监理单位      | 联系人      | 联系电话   | 状态      |
| 1403JD0023 | CW4   | 项目名称      | 測试上海建和工程咨询有限公司 | 测试上海建和工程咨询有限公司 | 测试上海建 | 和工程咨询有限公司 |          |        | 待填销     |
| 集顶明细       |       |           |                |                |       |           |          |        |         |
|            |       | 采集        | 页名称            | 是否新工艺新材料       | 选取方式  | 分数        | 填报开始时间   | 操作     |         |
| ×          |       | 桩基工程 - 打算 | 网筋爆艇土短柱        |                | 自选    | 3         |          | 添加的形形  | intia ( |
|            | 7     | 目名称       |                | 是否新工艺新材料       |       | 单位        | 瑮        | ħ      |         |
|            | 预制钢筋制 | 瞬土短柱 卸车   |                |                |       | m3        | 496      | 数据     |         |
|            | 打钢筋   | 尾凝土短柱     |                |                |       | m3        | 地形的      | 数据     |         |
|            | 柱孔    | 演員通       |                |                |       | m3        | 地报       | 数据     |         |
| ~          |       | 新工業       | 艺名称            | 新工艺新材料         | 自选    | 10        |          | 添加城市研究 | asia    |
|            | 7     | 目名称       |                | 是否新工艺新材料       |       | 单位        | 禄        | fe     |         |
|            | 新工艺   | 新材料子目     |                | 新工艺新材料         |       | 个         | 19(3)(3) | 数据     |         |

3. 选定时间后点击【确认】,即为设置完成

| 医白疹白       |                 |             |                     |        |    |             |        |             |     |
|------------|-----------------|-------------|---------------------|--------|----|-------------|--------|-------------|-----|
| 奥口1875     |                 |             |                     |        |    |             |        |             |     |
| 报建编号       | 标段号             | 项目名称        | 添加填报开始时间            |        | ×  | 监理单位        | 联系人    | 联系电话        | 状态  |
| 1403JD0023 | CW4             | 项目名称        |                     |        |    | 建建和工程咨询有限公司 |        |             | 待填报 |
| 疾集顶明细      |                 |             | 选择填设开始时间: 遗选择填设开始时间 |        |    |             |        |             |     |
|            |                 | 采集项名称       |                     |        |    | 分数          | 境很开始时间 | 操作          |     |
|            |                 | 桩基工程 - 打钢筋制 |                     | 取消     | 确认 | 3           |        | 1800HUBEFFS | 曲词  |
|            |                 | 子目名称        | 是西部                 | 和艺術材料  |    | 单位          | 12     | fi          |     |
|            | 预制码             | 訪見凝土短柱。到车   |                     |        |    | m3          | 地位     | 数据          |     |
|            | 打制              | 同訪易現土担任     |                     |        |    | m3          | 地設     | 此居          |     |
|            | 1               | 性孔 埃里達      |                     |        |    | m3          | Hat    | <b>数</b> 箱  |     |
|            |                 | 新工艺名称       |                     | 新工艺新材料 | BB | 10          |        | 添加埃爾开始      | 时间  |
|            |                 | 子目名称        | 是否非                 | 紅艺新材料  |    | 单位          | 撞      | 作           |     |
|            | <del>8</del> 51 | [艺新材料子目     |                     | 艺新材料   |    | 1           | 1988   | 設据          |     |

## 七、数据填报

1. 采集单位在【项目管理】中点击【数据填报】

| 项目管 | 會理         |       |      |                    |                    |                    |     |      |     |                 |
|-----|------------|-------|------|--------------------|--------------------|--------------------|-----|------|-----|-----------------|
| 状态  | ×          | 关键字   |      | · 查询               |                    |                    |     |      |     |                 |
| 序号  | 报建编号       | 标段号   | 项目名称 | 建设单位               | 施工单位               | 监理单位               | 联系人 | 联系电话 | 状态  | 操作              |
| 1   | 1403JD0023 | 3 CW4 | 项目名称 | 测试上海建和工程咨询有限公<br>司 | 测试上海建和工程咨询有限公<br>司 | 测试上海建和工程咨询有限公<br>司 |     |      | 待填报 | 关联采集项 数据集报 项目概况 |

# 2. 点击【填报数据】

| 报建编号       | 标段号   | 项目名称      | 建设单位           | 施工单位           |       | 监理单位      | 联系人        | 联系电话    | 状态    |
|------------|-------|-----------|----------------|----------------|-------|-----------|------------|---------|-------|
| 1403JD0023 | CW4   | 项目名称      | 测试上海蓬和工程咨询有限公司 | 测试上海建和工程咨询有限公司 | 测试上海器 | 和工程咨询有限公司 |            |         | 待場路   |
| 集顶明细       |       |           |                |                |       |           |            |         |       |
|            |       | 采集        | 页名称            | 是否新工艺新材料       | 选取方式  | 分数        | 填报开始时间     | 操作      |       |
| ~          |       | 桩基工程 - 打測 | 网筋尾凝土短柱        |                | 自选    | 3         | 2021-12-09 | 添加如根开始  | 鲥间    |
|            | 귀     | 目名称       |                | 是否新工艺新材料       |       | 单位        |            | 操作      |       |
|            | 预制钢筋属 | 凝土短柱 卸车   |                |                |       | m3        |            | 版数据     |       |
|            | 打钢筋   | 昆蜓土短柱     |                |                |       | m3        |            | 明天教展    |       |
|            | 相刊    | 填道這       |                |                |       | m3        |            |         |       |
| ~          |       | #II       | 艺名称            | 新工艺新材料         | 自选    | 10        | 2021-12-09 | 添加中国民开始 | entra |
|            | 7     | 目名称       |                | 是否新工艺新材料       |       | 单位        |            | 操作      |       |
|            | 新工艺   | 新材料子目     |                | 新工艺新材料         |       | 个         | 1          | Howie   |       |

**3.**填写相关信息后点击【保存】,即为完成填报(保存后,在填报时限内再次打开可直接进行内容编辑)

|    |     |     |     | -  | _   | 11.4 | • |  |
|----|-----|-----|-----|----|-----|------|---|--|
|    |     |     |     |    | -   |      |   |  |
| 分音 | 移分山 | 卸人不 | ายเ | 消耗 | 北田別 | 定表   |   |  |

| 子目基本信息            |                        |      |               |                    |            |           |                  |
|-------------------|------------------------|------|---------------|--------------------|------------|-----------|------------------|
| 项目名称:             | 项目名称                   |      | 子目名称:         | 预制钢筋涡凝土短桩 卸车       |            |           |                  |
| 单位:               | m3                     |      | 工作内容:         | 设置一般支架 (垫椤木) 装车绑扎, | 按指定位置卸车堆放。 | 支垫稳固。     |                  |
| 测定施工部位:           | 商输入测定施工部位              |      | 统计 <b>量</b> : | 请输入的计量             |            |           |                  |
| 人工消耗测定表           |                        |      |               |                    |            |           | )<br>和<br>本<br>加 |
| 序号                |                        | 主要工种 |               |                    | 班组人数       | 耗时 (小时班组) | 操作               |
|                   |                        | 智无数据 |               |                    |            |           |                  |
| 材料消耗测定表           |                        |      |               |                    |            |           | 2530             |
| 序号                | 材料名称                   |      | 规格            |                    | 单位         | 实际用量      | 操作               |
|                   |                        | 智无数据 |               |                    |            |           |                  |
| 机械台班消耗测定表         |                        |      |               |                    |            |           | 25.00            |
| 序号                | 机械名称                   |      | 规格            |                    | 单位         | 实际用量 (小时) | 操作               |
|                   |                        | 智元数据 |               |                    |            |           |                  |
| 青单数据采集附件          |                        |      |               |                    |            |           |                  |
| 文件上传 提示:支持的文件格式为: | gif/jpg/jpeg/png/.bmp, |      |               |                    |            |           |                  |
| 序号                |                        | 文件名称 |               |                    | 上传时        | 间 i       | 副作:              |
|                   |                        | 智无数据 |               |                    |            |           |                  |
|                   |                        | 保存关闭 |               |                    |            |           |                  |